# 升級APIC上的CIMC

### 目錄

<u>簡介</u> <u>必要條件</u> <u>需求</u> <u>採用元件</u> <u>升級之前</u> <u>程式</u>

## 簡介

本文說明如何升級運行思科應用策略基礎設施控制器(APIC)的UCS C系列伺服器上的思科整合管理 控制器(CIMC)。

### 必要條件

#### 需求

思科建議您瞭解以下主題:

- UCS伺服器
- APIC

#### 採用元件

本文檔中的資訊基於在UCS C系列伺服器上運行的APIC伺服器。

本文中的資訊是根據特定實驗室環境內的裝置所建立。文中使用到的所有裝置皆從已清除(預設))的組態來啟動。如果您的網路運作中,請確保您瞭解任何指令可能造成的影響。

### 升級之前

升級ACI交換矩陣的軟體版本可能會對您的交換矩陣上運行的CIMC版本設定新的要求,因此,始終 建議檢查APIC軟體版本的發行說明,以瞭解特定APIC版本支援的CIMC軟體版本清單。

1.檢查APIC發行說明,並確認需要升級至哪個CIMC軟體映像。連結至<u>APIC發行說明</u>。

2.從Cisco.com網站獲取軟體映像。

3.確認映像的MD5校驗和與在Cisco.com網站上發佈的映像相匹配。

4.升級CIMC版本所需的時間因本地電腦和UCS-C機箱之間的鏈路速度、源/目標軟體映像和其他內 部元件版本而異。 5. CIMC升級不會影響生產網路,因為APIC不在流量的資料路徑中。

6.升級CIMC版本時,可能還需要更改Internet瀏覽器和Java軟體版本才能運行vKVM。

要升級APIC CIMC,您還可以使用Cisco Host Upgrade Utility Based on Guide。

在UCS C系列伺服器上運行的APIC伺服器。思科UCS 220 M5、思科UCS 220 M4(第二代裝置 APIC-SERVER-M2和APIC-SERVER-L2)或思科UCS 220 M3(第一代裝置APIC-SERVER-M1和 APIC-SERVER-L1),稍有差異,即使用受信任平台模組(TPM)、證書和APIC產品ID(PID)保護的 映像來製造伺服器。

APIC平台 對應的UCS平台 說明

APIC-由三個思科APIC第一代控制器組成的集群,具有中型的CPU、硬碟和記憶體四 SERVER- UCS-C220-M3 ,最多可連線1000個邊緣埠。 M1 APIC-由三個思科APIC第二代控制器組成的集群,具有中型的CPU、硬碟和記憶體四 SERVER- UCS-C220-M4 .最多可連線1000個邊緣埠。 M2 APIC-由三個思科APIC第二代控制器組成的集群,具有中型的CPU、硬碟和記憶體四 SERVER- UCS C220 M5 . 最多可連線1000個邊緣埠。 M3 APIC-由三個思科APIC第一代控制器組成的群集,具有大型CPU、硬碟和記憶體配置 SERVER- UCS-C220-M3 支援1000多個邊緣埠。 L1 APIC-由三個思科APIC第二代控制器組成的群集,具有大型CPU、硬碟和記憶體配置 SERVER- UCS-C220-M4 支援1000多個邊緣埠。 L2 APIC-SERVER-UCS C220 M5 具有大型CPU、硬碟和記憶體配置(超過1200個邊緣埠)的思科APIC L3

### 程式

步驟1.首先確定APIC模型。

您可以在CIMC GUI中選中此項,以驗證Server > Summary下顯示的PID。

| Cisco Integrated Management Controller |                     |                        |                                          |  |  |  |  |  |  |
|----------------------------------------|---------------------|------------------------|------------------------------------------|--|--|--|--|--|--|
| Overall Server Status                  | C   🕹 🕹 🔾 🧱         | © 0 0                  |                                          |  |  |  |  |  |  |
| Moderate Fault                         | Server Summary      |                        |                                          |  |  |  |  |  |  |
| Server Admin Storage                   | Actions             | Server Properties      |                                          |  |  |  |  |  |  |
| Cummany                                | Power On Server     | Product Name:          |                                          |  |  |  |  |  |  |
| Inventory                              |                     | Serial Number:         | FCH1825V0PT                              |  |  |  |  |  |  |
| Sensors                                | Power Off Server    | PID:                   | APIC-SERVER-L1                           |  |  |  |  |  |  |
| Permete Processo                       | Shut Down Server    | UUID:                  | B3191E68-2354-490B-A80F-05E92814B0AE     |  |  |  |  |  |  |
| Remote Presence                        | Power Cycle Server  | BIOS Version:          | C220M3.2.0.9a.0 (Build Date: 11/30/2015) |  |  |  |  |  |  |
| Downer Dellales                        | Mused Decet Conver  | Description:           |                                          |  |  |  |  |  |  |
| Power Policies                         | Mard Reset Server   |                        |                                          |  |  |  |  |  |  |
| Faults and Logs                        | Launch KVM Console  | Server Status          |                                          |  |  |  |  |  |  |
| Troubleshooting                        | Turn On Locator LED | Power State:           | O On                                     |  |  |  |  |  |  |
|                                        |                     | Overall Server Status: | A Moderate Fault                         |  |  |  |  |  |  |

#### 步驟2.下載軟體。

在思科下載軟體(Cisco Download Software)頁面中,導航至選擇產品(Select a Product)>下載 (Downloads)>主伺服器(Home Servers)- Unified Computing)> UCS C系列機架式獨立伺服器軟體 (UCS C-Series Rack-Mount Standalone Server Software)>根據生成APIC > **Unified Computing** System(UCS)伺服器韌體(UCS)選擇UCS 2220 M3/M4/M5.

Software Download

| My Previous Downloads<br>Product<br>Application Centric Infrastructure Simulator        | Software Type<br>Application Centric Infrastructure (ACI) Simulator<br>Software                             | Latest Release<br>3.2(3o) | Last Downloaded<br>3.2(3n) | Most Popular<br>ASA 5515-X IPS Security Services Proces<br>ASA 5585-X IPS Security Services Proces<br>ASA 5525-X IPS Security Services Proces<br>ASA 5512-X IPS Security Services Proces<br>AnyConnect Secure Mobility Client v4.x |
|-----------------------------------------------------------------------------------------|----------------------------------------------------------------------------------------------------|---------------------------|----------------------------|----------------------------------------------------------------------------------------------------|
| 2504 Wireless Controller<br>UCS C220 M3 Rack Server Software<br>View all 24 Downloads > | Wireless LAN Controller Software Unified Computing System (UCS) Server Firmware                             |                           | 8.5.135.0<br>3.0(4j)       | Jabber for Windows                                                                                                    |
| Select a Product                                                                        | UCS C220 UCS C220 M3 Rack Server Software UCS C220 M4 Rack Server Software UCS C220 M5 Rack Server Software |                           |                            | Browse all                                                                                                    |

**附註**:確保檢查建議的<u>CIMC版本和軟體版本指南</u>,下載適用於當前ACI軟體版本的建議 CIMC韌體版本。

僅使用CIMC APIC推薦的韌體,而不使用該UCS型號的最新或推薦的韌體。

步驟3.從CIMC GUI啟動KVM控制檯。

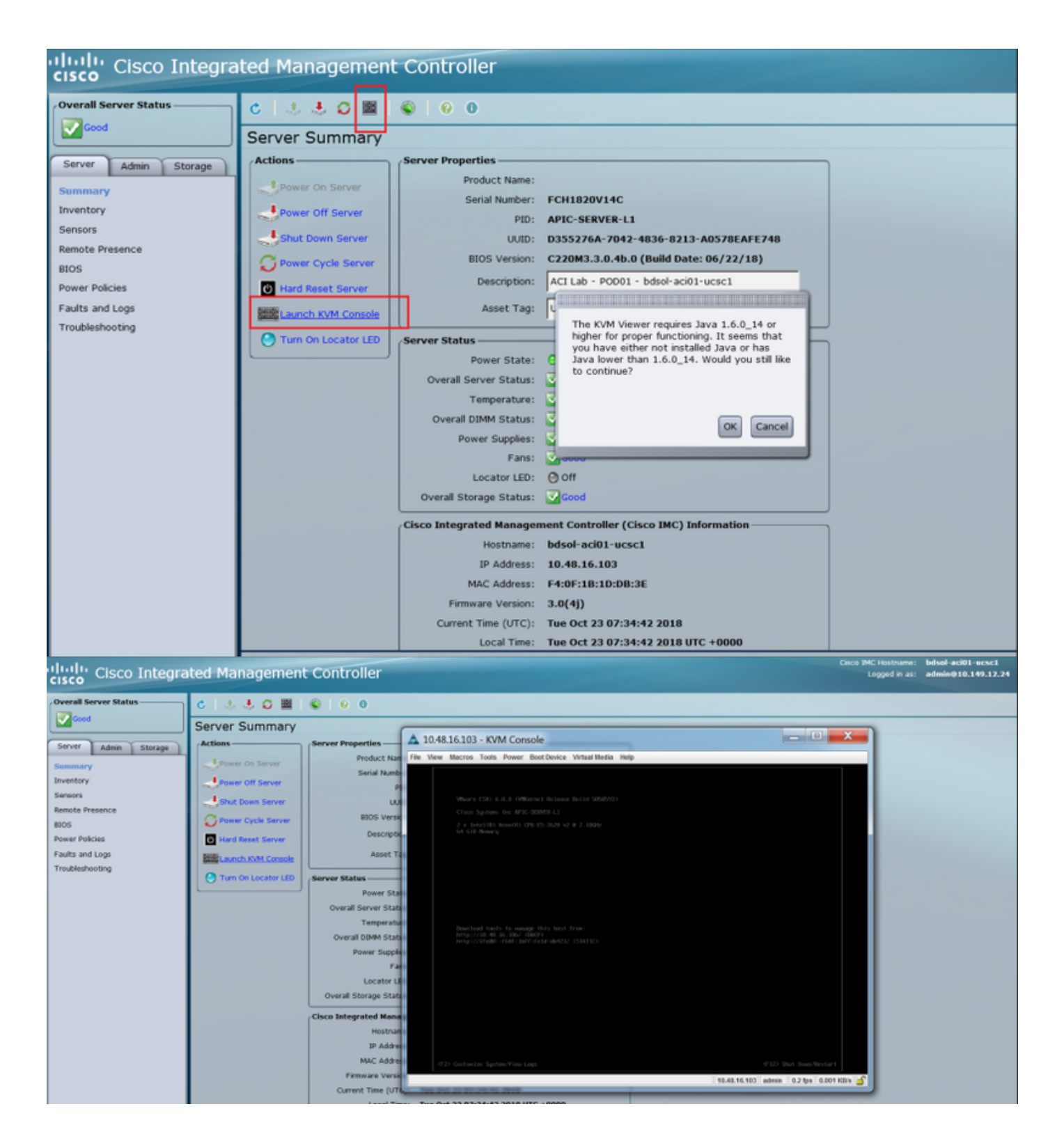

KVMJAVA <u>CIMC</u>

步驟4.若要啟用虛擬裝置,請導覽至Virtual Media > Activate Virtual Devices,如下圖所示。

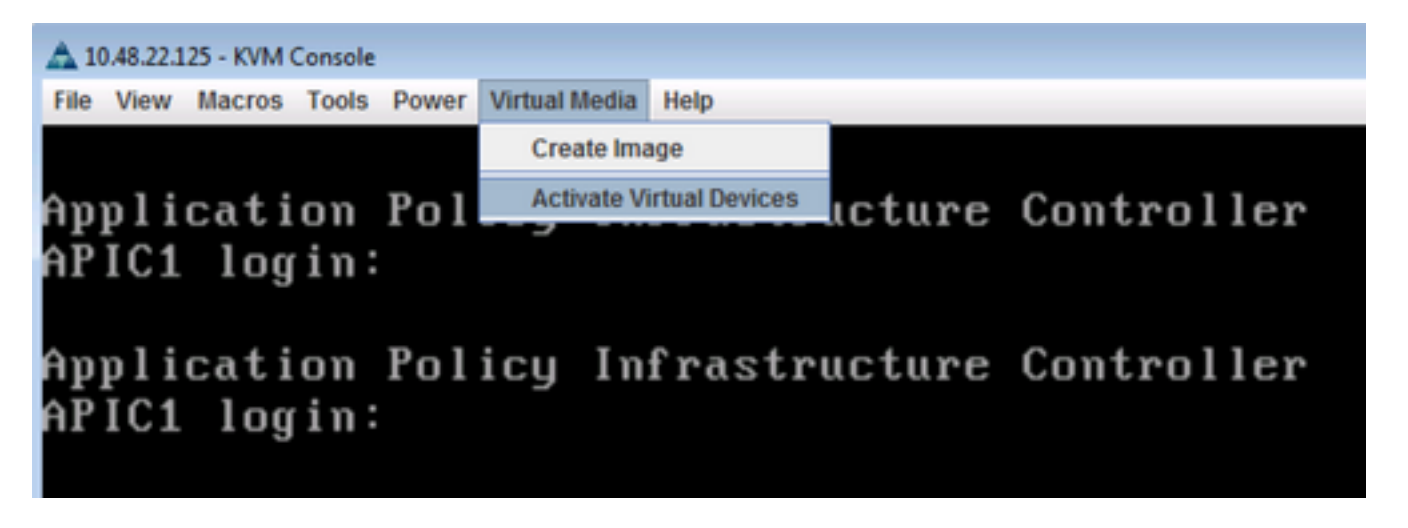

步驟5.若要將下載的ISO映像對映為CD/DVD,請導覽至Virtual Media > Map CD/DVD,如下圖所示

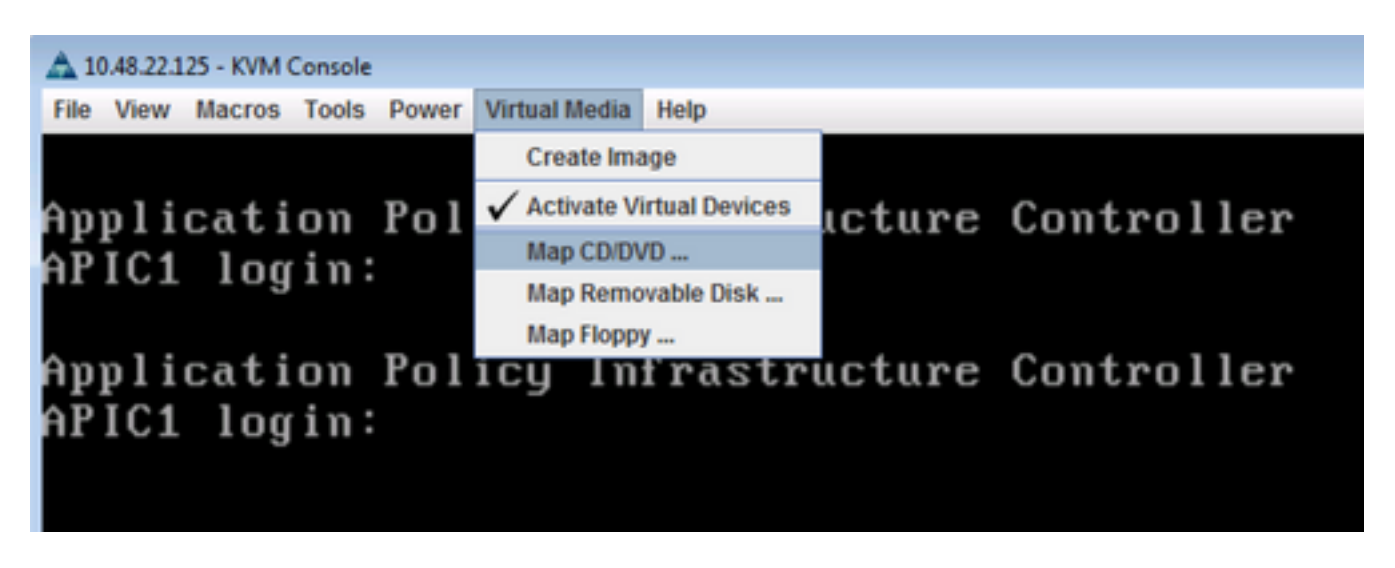

步驟6.從本地電腦瀏覽ISO映像,然後按一下Map Device(如圖所示)。

0

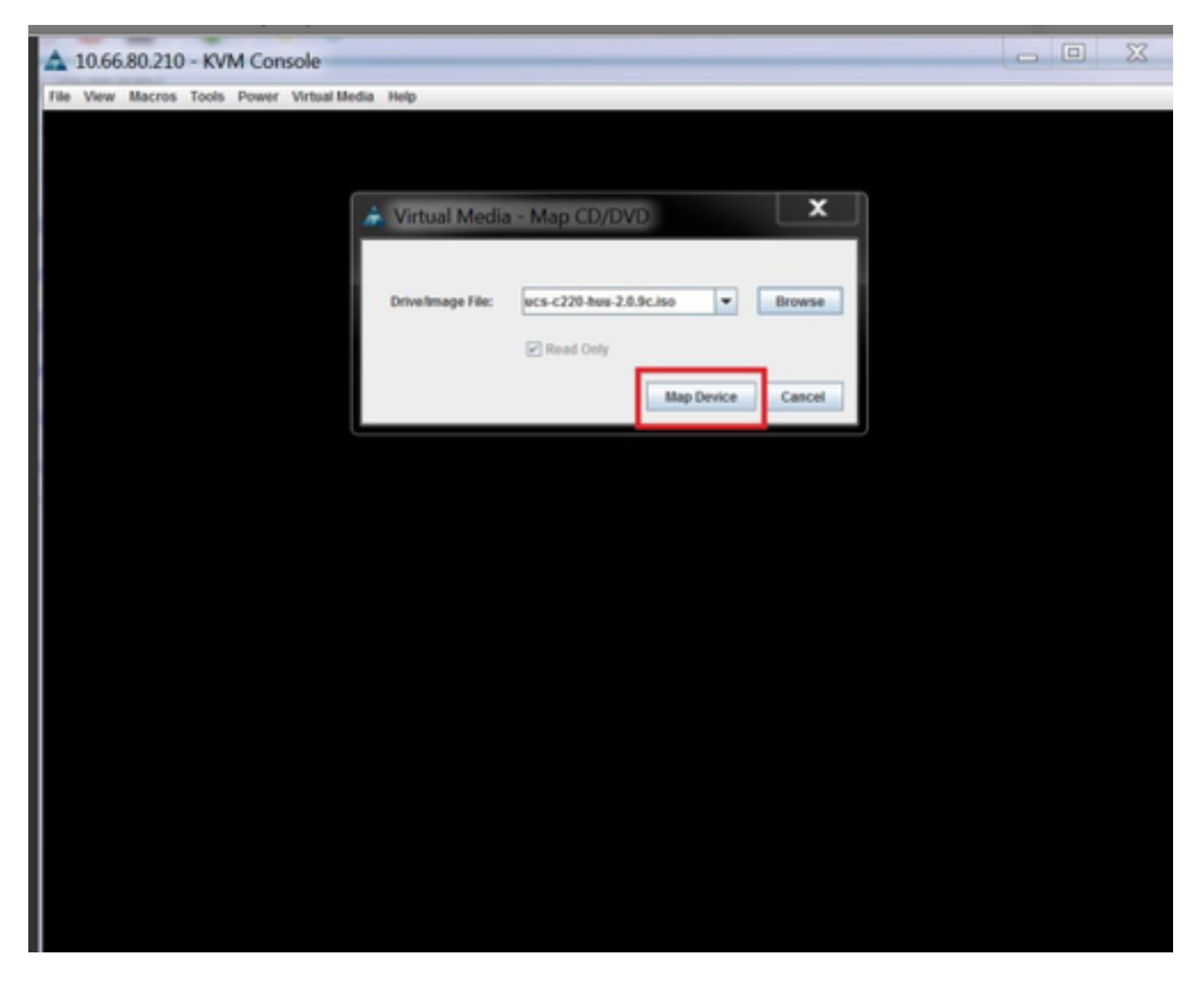

步驟7。若要重新開機,請導覽至Power > Reset System(warm boot),如下圖所示。

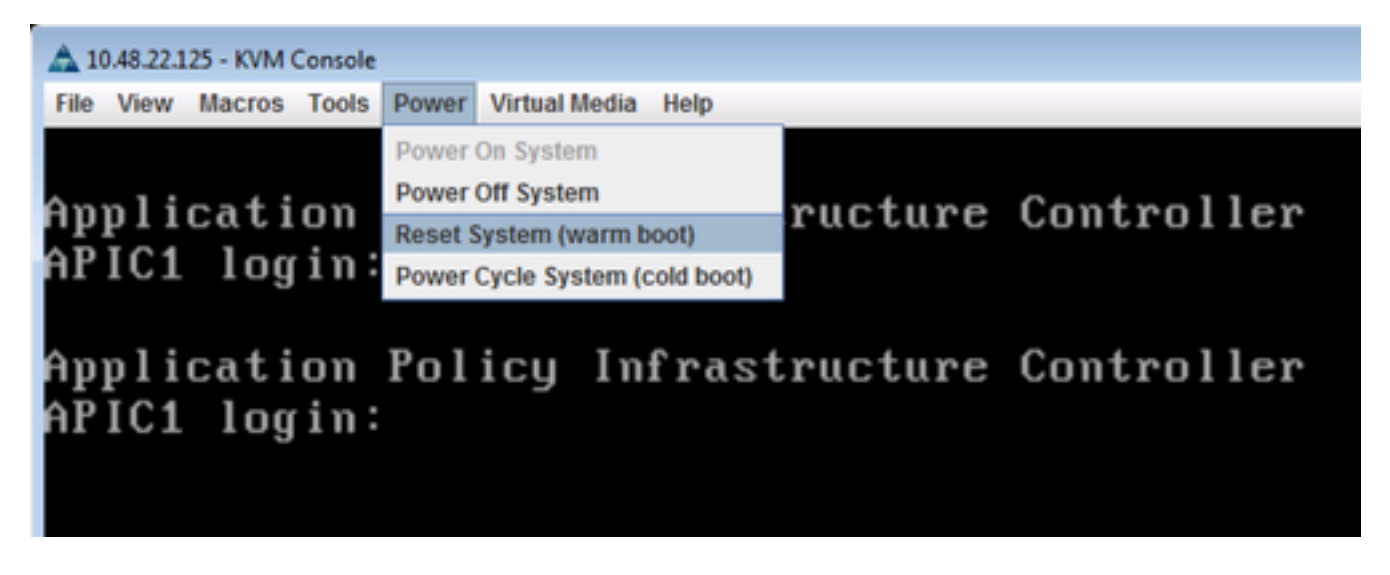

步驟8.若要進入「Boot」功能表,請在系統重新啟動後按**F6**,如下圖所示。

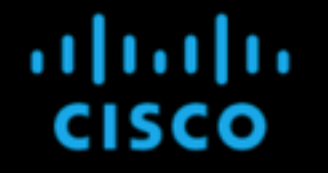

Press <F2> Setup, <F6> Boot Menu, <F7> Diagnostics, <F8>Cisco IMC Configuration, <F12> Network Boot

Bios Version : C220M3.2.0.8.0.071620152158 Platform ID : C220M3

Cisco IMC IPv4 Address : 10.48.22.125 Cisco IMC MAC Address : 88:1D:FC:99:EC:12

Total Memory = 64 GB Effective Memory = 64 GB Memory Operating Speed 1600 Mhz

Entering boot selection menu...

步驟9.插入使用者設定的密碼或使用預設密碼password。

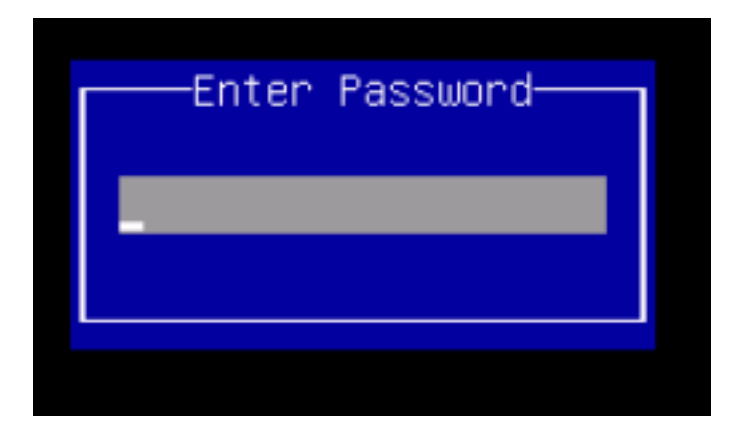

附註:在執行此過程之前,必須設定BIOS管理員密碼。要設定此密碼,請在系統引導過程中 出現提示時按F2鍵以進入BIOS設定實用程式。然後導覽至Security > Set Administrator Password,並根據提示輸入新密碼兩次。

步驟10.選擇引導裝置vKVM對映vDVD1.22,如下圖所示。

#### Please select boot device:

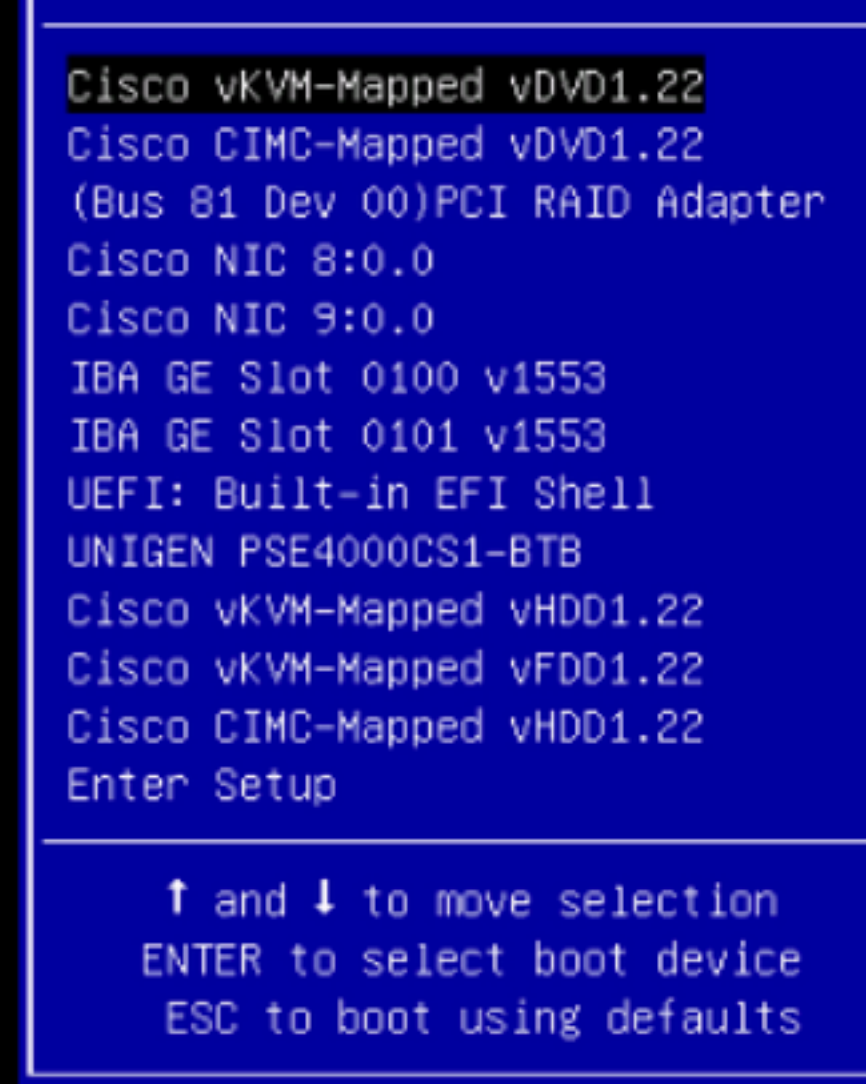

步驟11.現在Cisco UCS Host Upgrade Utility啟動,如下圖所示。

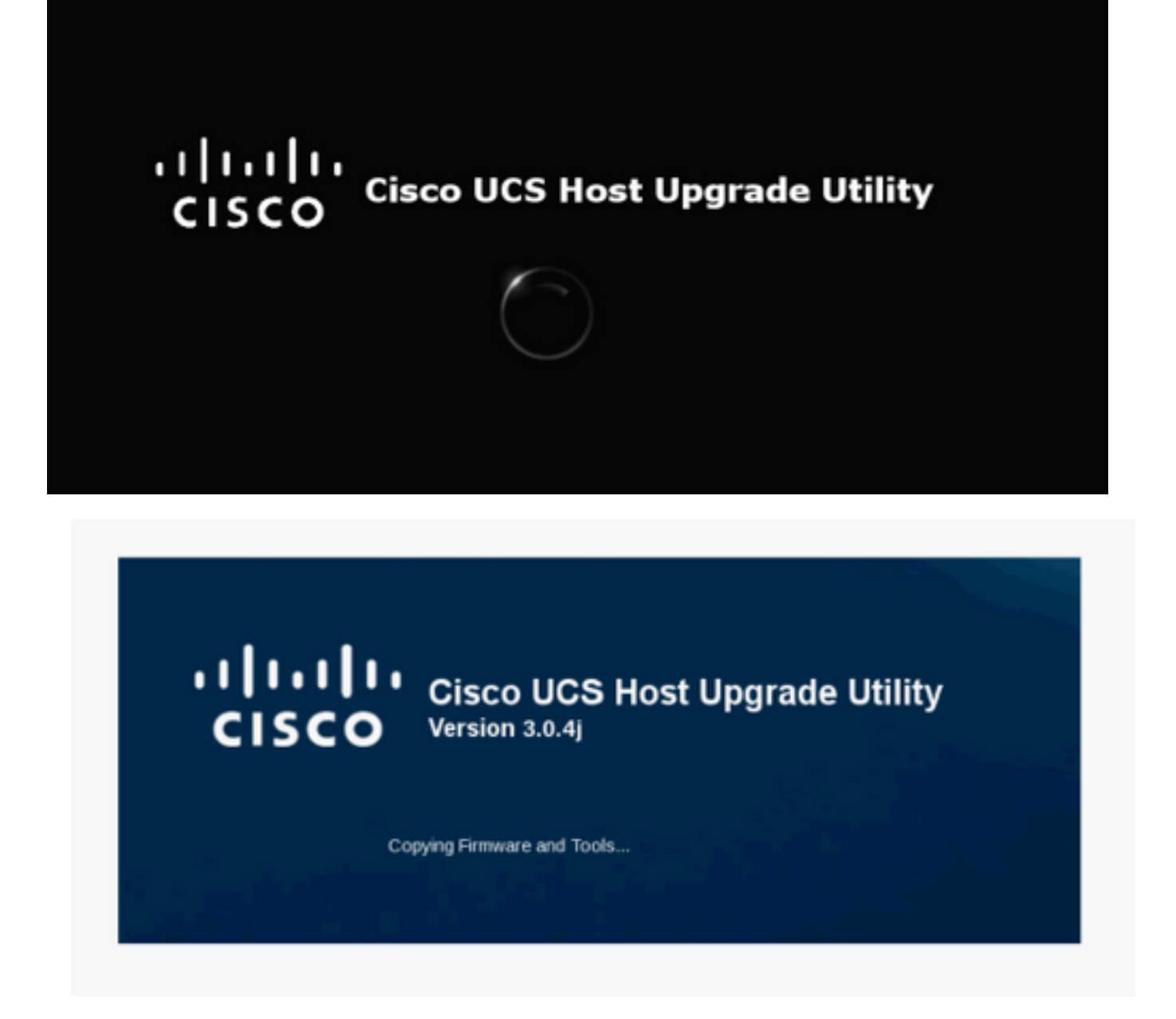

步驟12.閱讀許可協定,然後按一下I Agree,如下圖所示。

#### CISCO SOFTWARE LICENSE AGREEMENT

A

| IMPORTANT: PLEASE READ THIS END USER LICENSE AGREEMENT CAREFULLY. DOWNLOADING, INSTALLING OR USING CISCO OR                                                                                                    |   |   |
|----------------------------------------------------------------------------------------------------|---|---|
| CISCO-SUPPLIED SOFTWARE CONSTITUTES ACCEPTANCE OF THIS AGREEMENT.                                                                                                    |   | I |
| ITS SOFTWARE TO YOU ONLY UPON THE CONDITION THAT YOU ACCEPT ALL OF THE TERMS CONTAINED IN THIS END USER LICENSE                                                                                                    |   | l |
| AGREEMENT PLUS ANY ADDITIONAL LIMITATIONS ON THE LICENSE SET FORTH IN A SUPPLEMENTAL LICENSE AGREEMENT                                                                                                    | ш | l |
| ACCOMPANYING THE PRODUCT (COLLECTIVELY THE "AGREEMENT"). TO THE EXTENT OF ANY CONFLICT BETWEEN THE TERMS OF THIS                                                                                                    |   |   |
| END USER LICENSE AGREEMENT AND ANY SUPPLEMENTAL LICENSE AGREEMENT, THE SUPPLEMENTAL LICENSE AGREEMENT SHALL<br>ADDLY BY DOWNLOADING, INSTALLING, OR USING THE SOFTWARE YOU ARE BINDING YOURSELF AND THE BUSINGSS ENTITY THAT YOU                                                             |   |   |
| REPRESENT (COLLECTIVELY, "CUSTOMER") TO THE AGREEMENT. IF YOU DO NOT AGREE TO ALL OF THE TERMS OF THE AGREEMENT,                                                                                                    |   |   |
| THEN CISCO IS UNWILLING TO LICENSE THE SOFTWARE TO YOU AND (A) YOU MAY NOT DOWNLOAD, INSTALL OR USE THE SOFTWARE,                                                                                                    |   |   |
| AND (B) YOU MAY RETURN THE SOFTWARE (INCLUDING ANY UNOPENED CD PACKAGE AND ANY WRITTEN MATERIALS) FOR A FULL<br>DECIMAL OR LE SOFTWARE AND WRITTEN MATERIALS ARE GIRDLED AS DAD TO EANOTHER DROMING YOUL MAY DECIMAL                                                                         |   |   |
| ENTIRE PRODUCT FOR A FULL REFUND. YOUR RIGHT TO RETURN AND REFUND EXPIRES 10 DAYS AFTER PURCHASE FROM CISCO OR AN                                                                                                    |   |   |
| AUTHORIZED CISCO RESELLER, AND APPLIES ONLY IF YOU ARE THE ORIGINAL END USER PURCHASER.                                                                                                    |   |   |
| THE FOLLOWING TERMS OF THE AGREEMENT GOVERN CUSTOMER'S ACCESS AND USE OF EACH CISCO OR CISCO-SUPPLIED SOFTWARE                                                                                                    |   |   |
| CUSTOWARE'S USE OF THE SOFTWARE, OR (B) THE SOFTWARE INCLUDES A SEPARATE "CLICK-ACCEPT" LICENSE AGREEMENT OR THIRD                                                                                                    |   |   |
| PARTY LICENSE AGREEMENT AS PART OF THE INSTALLATION AND/OR DOWNLOAD PROCESS GOVERNING CUSTOMER'S USE OF THE                                                                                                    |   |   |
| SOFTWARE, TO THE EXTENT OF A CONFLICT BETWEEN THE PROVISIONS OF THE FOREGOING DOCUMENTS, THE ORDER OF                                                                                                    |   |   |
| PRECEDENCE SHALL BE (1) THE SIGNED CONTRACT,<br>(2) THE CLICK-ACCEPT AGREEMENT OR THIRD PARTY LICENSE AGREEMENT, AND                                                                                                    |   |   |
| (3) THE AGREEMENT.                                                                                                    |   |   |
| License. Conditioned upon compliance with the terms and conditions of the Agreement, Cisco grants to Customer a monexclusive and                                                                                                    |   |   |
| nontransterable license to use for Customer's internal ousliess purposes the software and the Documentation for which Customer has paid<br>the required license fases. "Documentation" means written information (whether contained in user or technical manuals, training materials.        |   |   |
| specifications or otherwise) pertaining to the Software and made available by Cisco with the Software in any manner (including on CD-Rom,                                                                                                    |   |   |
| or on-line). In order to use the Software, Customer may be required to input a registration number or product authorization key and register                                                                                                    |   |   |
| Customet's (copy of the software online at Cisco's website to obtain the necessary license key of license hie.<br>Customet's license to use the Software shall be limited to, and Customer shall not use the Software in excess of a single hardware chassis                                 |   |   |
| or card or such other limitations as are set forth in the applicable Supplemental License Agreement or in the applicable purchase order                                                                                                    |   |   |
| which has been accepted by Cisco and for which Customer has paid to Cisco the required license fee (the "Purchase Order").                                                                                                    |   |   |
| Unless otherwise expressly provided in the Documentation or any applicable suppremental License Agreement, Customer shall use the<br>Software solely as embedded in for execution on or debree the anglicable Documentation permits installation on per-Cisco equipments for                 |   |   |
| communication with Cisco equipment owned or leased by Customer and used for Customer's internal business purposes. No other licenses                                                                                                    |   |   |
| are granted by implication, estoppel or otherwise.                                                                                                    |   |   |
| For evaluation or beta copies for which clisco does not charge a license fee, the above requirement to pay license fees does not apply.<br>General I imitations. This is a license not a transfer of little to the Software and Documentation and Cisco retains comercising of all contests. |   |   |
| of the Software and Documentation. Cuctomer arknowledness that the Software and Documentation contain trade secrets of Cleon or its                                                                                                    | - | l |
|                                                                                                    |   |   |
| I <u>A</u> GREE I <u>D</u> ISAGREE                                                                                                    |   |   |
|                                                                                                    |   |   |

步驟13.若要升級所有元件,請按一下**Update All**,將當前版本升級為更新版本,請注意,升級過程 中APIC可能會顯示斷開連線。

| e View Macros Tools Power Virtual Media Help<br>Cisco Host Upgrade Utility v3.0.4j                                                                                                    |                                                          |                                                                              |                                  |          |  |  |
|----------------------------------------------------------------------------------------------------|----------------------------------------------------------|------------------------------------------------------------------------------|----------------------------------|----------|--|--|
| Cisco C220 Rack Server                                                                                                    |                                                          |                                                                              |                                  |          |  |  |
| 1 Cisco IMC                                                                                                    | NA                                                       | 2.0(9o)                                                                      | 3.0(4))                          | NONE     |  |  |
| 2 BIOS                                                                                                    | NA                                                       | C220M3 2 0 9c 0 062920180719                                                 | C220M3 3.0.4b 0.0622180149       | NONE     |  |  |
| 3 Intel I350 LOM                                                                                                    | NA                                                       | 0x80000AA4-1.808.2                                                           | 0x80000E79-1.8121                | NONE     |  |  |
| 4 UCSC 2008M-8i(R5)                                                                                                    | м                                                        | 20131-0249                                                                   | 20.13.1-0255                     | NONE     |  |  |
| 5 Cisco UCS VIC 1225 adapter                                                                                                    | 1                                                        | 41(2e)                                                                       | 42(3b)                           | NONE     |  |  |
| Update Update All Up                                                                                                    | date HDD I                                               | Firmware Save Logs Last Upo                                                  | ate verify Bestore CIMC Defaults | Help Egg |  |  |
| No Update in Progress                                                                                                    |                                                          |                                                                              |                                  |          |  |  |
|                                                                                                    |                                                          |                                                                              |                                  |          |  |  |
|                                                                                                    |                                                          |                                                                              |                                  |          |  |  |
| control Logs<br>control Logs<br>control and the second second<br>control and second second<br>control and second<br>control and second<br>control and second<br>control | very compli<br>ion discove<br>ation disco                | ete.<br>ny complete.<br>very complete.<br>mation discovery complete.         |                                  |          |  |  |
| ecution Logs<br>overcamp data Crisco avic mormation disco-<br>collecting data BIOS information disco-<br>tel 1350 LOM discovered.<br>collecting data Intel 1350 LOM informat<br>CSC 2008M-8i discovered.<br>collecting data UCSC 2008M-8i inform<br>sco UCS VIC 1225 adapter discovered<br>collecting data Cisco UCS VIC 1225 ad<br>scovery complete.                                                                                                    | very compl<br>ion discove<br>ation disco<br>Japter infor | ete.<br>ete.<br>ny complete.<br>very complete.<br>mation discovery complete. |                                  |          |  |  |
| Collecting data Cisco awc incrimation disco-<br>tel 1350 LOM discovered.<br>Collecting data BIOS information disco-<br>tel 1350 LOM discovered.<br>Collecting data Intel 1350 LOM informat<br>CSC 2008M-Bi discovered.<br>Collecting data UCSC 2008M-Bi inform<br>isco UCS VIC 1225 adapter discovered<br>collecting data Cisco UCS VIC 1225 ad<br>iscovery complete.<br>Closervations                                                                                                    | very compl<br>ion discove<br>ation disco<br>Sapter infor | ete.<br>ny complete.<br>very complete.<br>mation discovery complete.         |                                  |          |  |  |

步驟14.請勿啟用Cisco IMC安全啟動。

Cisco IMCNOCisco UCS CGUI4.0/Introduction to Cisco IMC Secure Boot

| Id       Component       PCI state       Current Version       Update Version       Update Status         I       Cisco MAC       NA       20(90)       30(4)       NONE         I       Cisco MAC       NA       20(90)       30(4)       NONE         I       Cisco MAC       NA       C220M320.96.0.052920180719       C220M3.3.0.4b.0.0552280149       NONE         I       4       UCSC 2008M-BigR5)       M       0x80000A4-1.8082       0x800000E 79-1.812.1       NONE         I       5       Cisco UCS VIC 1225 adapter       Images on the server       NONE       NONE       NONE         I       You cannot stall and boot only signed Cisco IMC termina       Images on the server       NONE       NONE         I       You cannot disable this option later on       4       Both numing and backup CIMC images will be overwritten.       Images on the server       NONE         I       You cannot disable the image before preforming regular server tased tasks. The Secure Boot option images on the server       NONE       Images on the server         I       You cannot disable the image.       NOTE: ECMC Secure Boot option is soled only where tased tasks. The Secure Boot option images on the server       Images on the server       Images on the server         I       You cannot disable the image beforming regular settt                                                                                                    | File View Macros Tools Power Virtual Media Help<br>Cisco Host Upgrade Utility v3.0.4j<br>Cisco C220 Rack Server                                                                                                    |                     |          |                              |                            |               |  |
|----------------------------------------------------------------------------------------------------|----------------------------------------------------------------------------------------------------|---------------------|----------|------------------------------|----------------------------|---------------|--|
| I       Cisco IMC       NA       2.0(bo)       3.0(4)       NONE         I       Cisco IMC       NA       C220M3.2.0 %c.0.062220180719       C220M3.3.0.4b.0.0622180149       NONE         I       J       Incel I350 LOM       NA       0x80000A4.1808.2       0x80000E79-1812.1       NONE         I       4       UCSC 2008M-BiRS)       M       20.131-0249       20.131-0255       NONE         I       5       Cisco UCS VIC 1225 adapter       Enabling Cisco IMC Secure Boot option imples:       NONE         I       You can instail and boot Cisco IMC trensume images on the server.       1. You can instail and boot Cisco IMC trensume images will be overwritten.       NONE         I       You cannot disable this option later on.       4. Both numing and backup CIMC images will be overwritten.       MPORTANT. After installing the firmware image before performing regular server-based tasks. The Secure Boot option is enabled only when the firmware installation is complete and you have activated the image.       NOTE: If CIMC Secure boot was already enabled, then "No" will not have any effect.         Collecting data Entel I350 LOM information discovery complete.       Do you want to enable Cisco IMC secure boot?       Image Yes         Collecting data Entel I350 LOM information discovery complete.       Collecting data Entel I350 LOM information discovery complete.       Collecting data Entel I350 LOM information discovery complete. <t< th=""><th></th><th>Id Component</th><th>PCI slot</th><th>Current Version</th><th>Update Version</th><th>Update Status</th></t<>                                                        |                                                                                                    | Id Component        | PCI slot | Current Version              | Update Version             | Update Status |  |
| <sup>2</sup> 2 BNOS        NA        C220M32.0.9c.0.062920180719        C220M33.0.4b.0.0622180149        NONE <sup>2</sup> 3        Intel I350 LOM        NA        0x80000A.44.1.808.2        0x80000CF.79.1.812.1        NONE <sup>2</sup> 4        UCSC 2008M-BigR5)        M         20131-0249        20131-0255        NONE <sup>2</sup> 5         Cisco UCS VIC 1225 adapter <sup>2</sup> Finabling Cisco IMC Secure Boot option implies:          NONE <sup>2</sup> 7 or cannot install and boot only signed Cisco IMC terrising           NONE           NONE           NONE <sup>2</sup> You cannot install and boot only signed Cisco IMC terrising           NONE           NONE           NONE <sup>1</sup> You can install and boot only signed Cisco IMC versions prior than 1.5         (2x).           1. You cannot disable this option later on.           4. Boh numing and backup CIMC images will be overwritten.           MPORTANT. After installing the firmware with the Secure Boot         potion enabled, activate the image before pedorming regular         server-based tasks. The Secure Boot option is enabled only         when the firmware installation is complete and you have         activated the image.           MOTE: F CIMC Secure boot was already enabled,                                                                                                    | 1                                                                                                    | 1 Cisco IMC         | NA.      | 2.0(9o)                      | 3.0(4)                     | NONE          |  |
| Image: Solution of the server is the server.       Image: Solution of the server.       Image: Solution of the | •                                                                                                    | 2 BIOS              | NA       | C220M3 2 0 9c 0 062920180719 | C220M3 3 0 4b 0 0622180149 | NONE          |  |
| Image: Controls       M       20131-0249       20131-0255       NONE         Image: Solution Control (Social Control)       Solution (Social Control)       NONE       NONE         Image: Solution Control (Social Control)       Solution (Social Control)       NONE       NONE         Image: Solution Control (Social Control)       Solution (Social Control)       NONE       NONE         Image: Solution Control (Social Control)       Solution (Social Control)       NONE       NONE         Image: Solution Control (Social Control)       Solution (Social Control)       NONE       NONE         Image: Solution Control (Social Control)       None (Social Control)       None (Social Control)       None (Social Control)         Image: Controls       Update       Update       Update       None (Social Control)       None (Social Control)         Controls       Update       Update       Update       Update       None (Social Control)       None (Social Control)         Controls       Update       Update       Update       Update       NOTE: ECMC Social Control (Social Control)       Note: (Social Control)         Note: ECMC Social Control (Social Control)       Note: (Social Control)       Note: (Social Control)       Note: (Social Control)       Note: (Social Control)         Note: ECMC Social Control (Social Control)       N                                                                                                    | •                                                                                                    | 3 Intel I350 LOM    | NA.      | 0x80000AA4-1.808.2           | 0x80000E79-1.812.1         | NONE          |  |
| S       Clasco UCS VIC 1225 adapter       NONE         Image: S       Enabling Clasco MC Secure Boot option implies:       NONE         1       You can install and boot only signed Clasco MC firmware images on the serve:       You cannot disable this option later on.       NONE         1       You cannot disable this option later on.       Hoth numming and backup CMC images will be overwritten.       MPORTANT: After installing the firmware with the Secure Boot option is enabled only when the firmware installation is complete the image before pedorming regular server-based tasks. The Secure Boot option is enabled only when the firmware installation is complete and you have activated the image.       MOTE: If CMC Secure boot was already enabled, then "No" will not have any effect.         NOS discovered.       Do you want to enable Clasco MC secure boot?       Image: Yes         Collecting data UCSC 2000M-Bi information discovery complete.       Xeccolog data UCSC 2000M-Bi information discovery complete.         Collecting data UCSC 2000M-Bi information discovery complete.       Xeccolog data UCSC 2000M-Bi information discovery complete.         Collecting data UCSC 2000M-Bi information discovery complete.       Collecting data UCSC 2000M-Bi information discovery complete.         Collecting data UCSC VIC 1225 adapter information discovery complete.       Collecting data UCSC 2000M-Bi information discovery complete.                                                                                                    | ₹.                                                                                                    | 4 UCSC 2008M-Bi(R5) | M        | 20131-0249                   | 20.13.1-0255               | NONE          |  |
| Image: Construction Logs       Do you want to enable Cisco IMC secure boot?         Constructing data Excorement anomation discovery       Image: Construction Cisco IMC secure boot?         SNOS discovered.       Image: Construction Cisco IMC secure boot?         Collecting data BIOS information discovery complete.       Image: Construction Cisco IMC secure boot?         Collecting data Intel I350 LOM information discovery complete.       Image: Construction Cisco IMC secure boot?         Collecting data UCSC 2008M-8i information discovery complete.       Image: Construction Cisco IMC secure boot?         Collecting data UCSC 2008M-8i information discovery complete.       Image: Cisco IMC secure boot?         Collecting data Cisco UCS VIC 1225 adapter information discovery complete.       Image: Cisco IMC secure boot?         Collecting data Cisco UCS VIC 1225 adapter information discovery complete.       Image: Cisco IMC secure boot?                                                                                                    | Controls       WPORTANT: After installing the firmware with the Secure Boot option is enabled only when the firmware installation is complete and you have activated the image.         NOTE: If CIMC Secure boot was already enabled, then "No" will not have any effect. |                     |          |                              |                            |               |  |
| Discovery complete.<br>Observations                                                                                                    |                                                                                                    |                     |          |                              |                            |               |  |

| Â                                                                                                    | 10.48.16.103 - KVM Console                                                                                                   |       |                                    |          |                              |                            |                              |  |
|----------------------------------------------------------------------------------------------------|----------------------------------------------------------------------------------------------------|-------|------------------------------------|----------|------------------------------|----------------------------|------------------------------|--|
| File                                                                                                    | File View Macros Tools Power Virtual Media Help                                                                              |       |                                    |          |                              |                            |                              |  |
|                                                                                                    | Cisco Host Upgrade Utility v3.0.4j<br>Cisco C220 Rack Server                                                                 |       |                                    |          |                              |                            |                              |  |
|                                                                                                    | Into                                                                                                    | id Id | Component                          | PCI slot | Current Version              | Update Version             | Update Status                |  |
| I E                                                                                                    | ]                                                                                                    | 1     | Cisco IMC                          | NA       | 2.0(90)                      | 3.0(4)                     | PASS                         |  |
| Ē                                                                                                    | ] ;                                                                                                    | 2     | BIOS                               | NA       | C220M3 2 0.9c 0.062920180719 | C220M3 3.0.4b 0.0622180149 | SCHEDULED                    |  |
|                                                                                                    | )                                                                                                    | 3     | Intel 1350 LOM                     | NA       | 0x80000AA4-1.808.2           | 0x80000E79-1.812.1         | PASS                         |  |
| C                                                                                                    | ] /                                                                                                    | 4     | UCSC 2008M-Bi(R5)                  | M        | 20131-0249                   | 20.13.1-0255               | PASS                         |  |
|                                                                                                    | Controls     Update All Update HDD Firmware     Save Logs     Last Update Verify     Bestore CIMC Defaults     Help     Exit |       |                                    |          |                              |                            |                              |  |
|                                                                                                    |                                                                                                    |       |                                    |          | Updating firmware.           |                            |                              |  |
|                                                                                                    |                                                                                                    |       |                                    |          |                              |                            |                              |  |
| Execution Logs<br>Optiating Component [1350 ] Started<br>Updating firmware<br>Updating Component [1350 ] DONE<br>Updating Component [2008M-8i ] Started<br>Updating firmware<br>Updating firmware<br>Updating Component [2009M-9i ] DONE<br>Updating Component [UCS VIC 1225 ] Started<br>Updating firmware<br>Updating firmware |                                                                                                    |       |                                    |          |                              |                            |                              |  |
| (c) :                                                                                                    | 201                                                                                                    | 8 Ci  | sco Systems, Inc. All rights reser | ved.     |                              | 10.48.16.103               | admin 0.6 tps 0.001 KB/s 🚮 🚅 |  |

步驟15. HUU將在每個元件完成升級後重新啟動裝置,然後您可以使用GUI和CLI訪問機箱。

當伺服器重新啟動時,您將從CIMC GUI中推出,您需要重新登入到CIMC並驗證升級已成功完成。 為此,您可通過GUI進行驗證,或啟動CIMC主機升級實用程式,然後選擇Last Update Verify以確保 所有元件成功通過升級。

![](_page_13_Figure_0.jpeg)

步驟16。若要確認此版本是否成功升級,請登入CIMC GUI並導覽至Admin > Firmware Management,然後檢查Cisco IMC韌體,如下圖所示。

| cisco Integra           | ated Management Controller                        | Cisco IMC Hostname: bdsol-aci01-ucsc1<br>Logged in as: admin@10.149.12.20<br>Log Ou |
|-------------------------|---------------------------------------------------|-------------------------------------------------------------------------------------|
| Overall Server Status   | C   U U B   Q   0 0                               |                                                                                     |
|                         | Firmware Management                               |                                                                                     |
| Server Admin Storage    | Install Cisco IMC Firmware through Browser Client | ř                                                                                   |
| User Management         | Linstall Cisco IMC Firmware from Remote Server    |                                                                                     |
| Network                 | Activate Cisco IMC Firmware                       |                                                                                     |
| Communications Services | L Install BIOS Firmware through Browser Client    |                                                                                     |
| Certificate Management  |                                                   |                                                                                     |
| Event Management        | Linstall BIOS Firmware from Remote Server         |                                                                                     |
| Utilities               | Giza IMC Emurana                                  |                                                                                     |
| oundes.                 | Running Version: 30(4i)                           |                                                                                     |
|                         | Backup Version: 3.0(4)                            |                                                                                     |
|                         | Boot-loader Version: 3.0(4j).36                   |                                                                                     |
|                         | Cisco IMC Secure Boot Enabled: Yes                |                                                                                     |
|                         | Last Cisco IMC Firmware Instal                    |                                                                                     |
|                         | Status: Completed Successfully                    |                                                                                     |
|                         |                                                   |                                                                                     |
|                         | (BIOS Firmware                                    |                                                                                     |
|                         | Last BIOS Firmware Instal                         |                                                                                     |
|                         | Status: Completed Successfully                    |                                                                                     |
|                         |                                                   |                                                                                     |